# MB-350(WD) WiFi 연결 및 모니터링 방법

ELT SENSOR에서 제공하는 PC모니터링 프로그램을 통해 제품을 와이파이에 연결, 회원가입을 통 해 실시간 모니터링(WiFi)이 가능합니다.

\*당사 서버에서의 기본 데이터 보관 기간은 1년입니다.

\*업체에서 WiFi 수신 서버를 직접 구축하거나 요청 시 지원 제공 가능 합니다. 필요 시 문의 바 랍니다.

1) 제품 WiFi 연결 방법

1-1) 제품과 PC를 연결 -> 제품과 전원선을 연결 -> PC모니터링 프로그램(ELTMonitor\_PC) 실행

|                                                                  | _         | ^ |
|------------------------------------------------------------------|-----------|---|
| ▲ AirFinder<br>프로그램 바겐 1.0 최산바건입니다.                              |           |   |
| 프로그럼 언어선택 💽 📑                                                    |           |   |
| 전비용신 장비설정변경                                                      |           |   |
|                                                                  |           |   |
| 중시간역: [M0550W · · · · · · · · · · · · · · · · · · ·              |           |   |
| 영말하기                                                             |           |   |
|                                                                  |           |   |
|                                                                  |           |   |
| ট্টে প্রস্ত                                                      |           |   |
| (?) <b>म</b> 8 ख                                                 |           |   |
| ÷                                                                |           |   |
| 와이파이 설정 제어박스   SSID - 연결 (ATTN) 연결   Password 설정 시리얼님버 다시 불러오기 연 | 결끊기 (RUN) |   |

**1-2) 설정 메뉴의 장비설정변경 버튼을 통해 제품을 연결합니다.** [장비선택(MB-350W 선택), 포트선택(USB 포트 인식이 안될 시 우측 새로고침 버튼 클릭), 통신속도(19200)]

#### 1-3) 연결(ATTN) 버튼 클릭

#### 1-4) SSID(WiFi이름), Password 입력 후 설정 버튼 클릭

1-5) 시리얼 넘버 다시 불러오기 버튼을 클릭하면 SSID 입력란 우측에 연결한 제품의 시리얼 넘 버가 나타납니다.

### 1-6) 나타난 시리얼 넘버를 클릭하여 글자 복사

1-7) 연결끊기(RUN) 버튼 클릭

## ※ WiFi 연결 외에도 알람 값, 온습도 보정, 부저음 ON/OFF, 시간 설정을 할 수 있습니다.

| 시간 설정<br>주<br>시간         | 일 월       | 년<br>· · | 설정<br>자동설정 | <- 시간 설정                               |
|--------------------------|-----------|----------|------------|----------------------------------------|
| 부저<br>부저 ON/OFF<br>알람 설정 | ON OF     | F        | 설정         | <- 설정 되어 있는 값에서 울리는 부<br>저 ON/OFF      |
| LOW<br>HIGH              |           |          | 설정         | <- 알람 값 사용자 설정(기본값:<br>900/1200)       |
| 알람 설정값<br>LOW<br>HIGH    | 900       |          | 확인         | <-설정 되어 있는 알람 값이 나타납니<br>다             |
| 온도 설정<br>온도 변화값          | -10 of 10 | ٣.<br>٣  | 설정         | <-온도 보정(현재 나타나는 온도 대비<br>보정할 +/- 값 설정) |
| - 습도 설정<br>습도 변화값        | -10 of 10 | %        | 설정         | <-습도 보정(현재 나타나는 습도 대비<br>보정할 +/- 값 설정) |

### 2) WiFi 연결한 제품 모니터링 방법

2-1) 서버통신 메뉴 우측 상단 설정 버튼을 통해 회원가입을 합니다.

### 2-2) 로그인 후 우측 상단 사람 아이콘 클릭

| ø            |           |          |        |        |      | – 🗆 🗙      |
|--------------|-----------|----------|--------|--------|------|------------|
| 🗩 AirFinder  | 서버통신 모니터링 |          |        |        | 장비 : | <b>.</b> • |
|              |           |          |        |        |      |            |
| 서버통신         |           |          |        |        |      |            |
|              |           |          |        |        |      |            |
|              |           | 로그인      |        | ×      |      |            |
|              |           | 0101C1 : |        |        |      |            |
|              |           | 비밀번호 :   |        |        |      |            |
|              |           |          |        | ■ 설정저장 |      |            |
|              |           |          | 연결하기   |        |      |            |
|              |           | 회원가입     | 비밀번호변경 | 비밀번호찾기 |      |            |
|              |           |          |        |        |      |            |
|              |           |          |        |        |      |            |
|              |           |          |        |        |      |            |
| <br>{͡͡ŷ} 설정 |           |          |        |        |      |            |
| ? 도움말        |           |          |        |        |      |            |
|              |           |          |        |        |      |            |

2-3) 우측 상단의 +버튼을 눌러 복사한 시리얼 넘버와 장비별칭(고객 임의 설정) 입력 후 등록

| 사용자설정 |        |       |         |                | ×        |
|-------|--------|-------|---------|----------------|----------|
|       |        |       | 010101: | sales          |          |
|       |        |       | 이메일 :   | sales@eltsens  | or.co.kr |
| 장비관리  |        |       |         |                | +        |
|       |        | S/N : |         | ×2111401420610 |          |
|       |        |       |         |                | ×        |
|       | S/N :  |       |         |                |          |
|       | 장비별칭 : |       |         |                |          |
|       |        |       | 등록      |                |          |
|       |        |       |         |                | 区 💼      |
|       |        | S/N : |         | X2111401672610 |          |
|       | 장비     | 별칭 :  |         | 영업샘플_#003(영업팀) |          |
|       |        |       |         |                | 区 面      |
|       |        |       |         |                |          |
|       |        |       | 로그아웃    |                |          |

2-4) 제품 등록이 완료되면 하기 이미지와 같이 2분 간격으로 실시간 수치, 그래프, 표(데이터저장가능)로 데이터를 받아볼 수 있습니다.

| ,⊜ AirFinder                          |                                                                        | -                                              | • •           |
|---------------------------------------|------------------------------------------------------------------------|------------------------------------------------|---------------|
|                                       | 서미동신 모니터딩                                                              | SAI: WB420MD                                   | <b>× •</b>    |
| · · · · · · · · · · · · · · · · · · · | 영업생플_#003(영업등)                                                         | 영업생플_#001(회의실)                                 |               |
| 문 서버통신                                | 시리올란호: >2111401672610 특징시간: 2021-11-0                                  | 3132156 · 사진열변호: X211140142610 · 추정시간: 2021-11 | 1-08 13:20:47 |
|                                       | ▲ 미산화면소 588<br>▲ 의사회만 A                                                | ppm 6 비산화원소 6                                  | i13 ppm       |
|                                       | ₽ 85 24                                                                | - 22 2 2 2 2 3                                 | 26.3 T        |
|                                       | ▲ 45 33                                                                | 7% A 65                                        | 30.9 %        |
|                                       | •                                                                      |                                                |               |
|                                       |                                                                        |                                                |               |
|                                       |                                                                        |                                                |               |
| _,⊜ AirFinder                         | 서버통신 모니터링                                                              |                                                | <b>1</b> 0    |
| 사리 사리얼동신                              | · · · · · · · · · · · · · · · · · · ·                                  | 3HI: MB450MD                                   | ~             |
|                                       | ¢-                                                                     |                                                |               |
| 부모 서버통신                               | 실시간모니터링 😙                                                              |                                                |               |
|                                       | C02 C0 85 85                                                           |                                                |               |
|                                       | 586 24.6 33.7                                                          |                                                |               |
|                                       | ppm ppm t %                                                            |                                                |               |
|                                       | $\bigcirc$ $\bigcirc$ $\bigcirc$ $\bigcirc$ $\bigcirc$                 |                                                |               |
|                                       | 데이터 분석                                                                 |                                                |               |
|                                       |                                                                        |                                                |               |
|                                       | 600                                                                    |                                                |               |
|                                       |                                                                        | a province                                     | ~             |
|                                       | 400                                                                    |                                                |               |
|                                       |                                                                        |                                                |               |
|                                       | 200                                                                    |                                                |               |
|                                       |                                                                        |                                                |               |
|                                       |                                                                        |                                                |               |
| <br>දිබු <u>ය</u> ත                   | 0                                                                      | 03-23 10:00                                    |               |
| ·<br>? 도움말                            |                                                                        |                                                |               |
|                                       | С                                                                      |                                                |               |
|                                       | 4/2) CO2 CO TEMP HIM                                                   |                                                |               |
|                                       | 2021-11-08 12:59:54 618 24.1 35.4<br>2021-11-08 13:01:54 611 24.1 35.5 | <b>L</b>                                       | _             |
|                                       | 2021-11-06 13:03:95 606 24,1 35,2   2021-11-08 13:05:95 578 24,2 34,7  | 데이터 저장                                         | 버튼            |
|                                       | 2021-11-08 13:07:55 557 24,3 34,2   2021-11-08 13:09:55 558 24,4 34,4  |                                                |               |
|                                       | 2021-11-08 13:11:55 580 24,4 34,4<br>2021-11-08 13:13:55 586 24,4 34,4 |                                                |               |
|                                       | 2021-11-08 13:15:56 586 24,5 34,2<br>2021-11-08 13:17:56 584 24,5 34,5 |                                                |               |
| <b>र्{्रु</b> } <u>व्र</u> ु          | 2021-11-08 13:19:56 598 24,6 34,4   2021-11-08 13:21:56 586 24,6 33,7  |                                                | ~             |
| ? 도움말                                 |                                                                        |                                                |               |
|                                       |                                                                        |                                                | ,             |